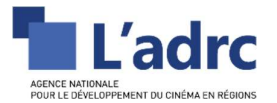

# **ADHESIONS EN LIGNE MODE D'EMPLOI**

# Anciens adhérents à l'ADRC

# **COMMENT SE CONNECTER ?**

- 1. Allez sur le site de l'ADRC et cliquez sur le bouton ADHESIONS en haut à gauche
- 2. Une fois arrivé sur la page, entrez l'adresse de courriel sur lequel vous avez reçu l'appel à adhésion.
- Pour créer votre mot de passe cliquez sur MOT DE PASSE OUBLIE, vous arrivez sur une page ou vous devez à nouveau rentrer la même adresse courriel.
- 4. Rendez-vous ensuite dans votre boite mail où un lien de connexion vous sera envoyé.
- 5. Cliquez sur le lien. Vous allez arriver sur la page suivante :

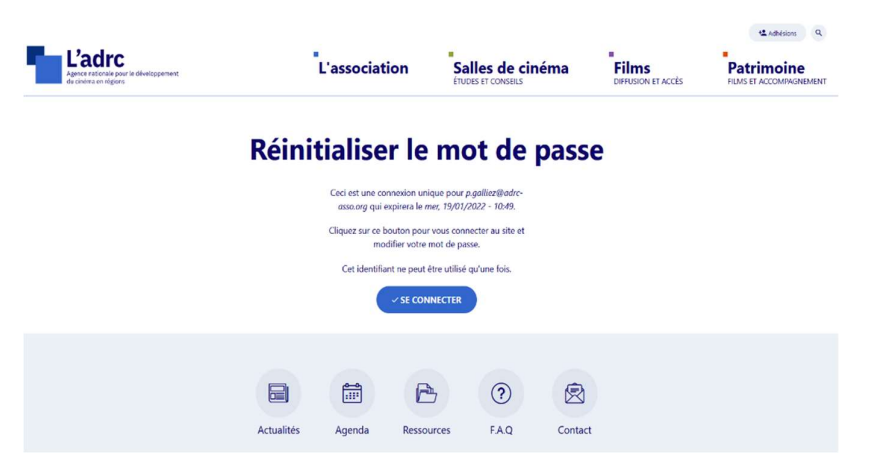

- 6. Cliquez sur SE CONNECTER.
- 7. Merci de garder votre adresse courriel comme nom d'utilisateur. Enregistrez votre mot de passe et cliquez sur ENREGISTRER en bas de la page.

|                                                                                    | VOIR MODIFIER FILE BROWSER                                                                                                    |
|------------------------------------------------------------------------------------|----------------------------------------------------------------------------------------------------|
| Vous venez d'utiliser votre                                                        | lien de connexion unique. Il n'est désormais plus nécessaire d'utiliser ce lien pour vous connecter. Yeuillez modifier votre                                                                                  |
| Nom d'utilisateur *                                                                |                                                                                                    |
| p.galliez@adrc-asso.org                                                            |                                                                                                    |
| es espaces sont autorisés ; la ponctua                                             | tion n'est pas autorisée à l'exception des points, traits d'union, apostrophes et tirets bas.                                                                                                    |
|                                                                                    |                                                                                                    |
| Adresse de courriel *                                                              |                                                                                                    |
| p.galliez@adrc-asso.org                                                            |                                                                                                    |
| Une adresse électronique valide. Tous le<br>désirez obtenir un nouveau mot de pass | es messages de ce système seront envoyés à cette adresse. Cette adresse ne sera pas rendue publique, et ne sera utilisée que si vous<br>se ou recevoir personnellement certaines nouvelles ou avertissements. |
|                                                                                    |                                                                                                    |
| Mot de passe                                                                       |                                                                                                    |
| Mot de passe                                                                       | Sécurité du mot de passe :                                                                                                    |

8. Une fois les changements enregistrés, sur l'espace adhérent en cliquant sur le bouton ADHESIONS en haut à gauche

Vous pouvez maintenant vous connecter grâce à votre adresse courriel et au mot de passe que vous avez choisi.

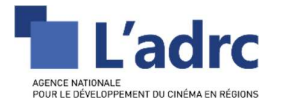

# **COMMENT METTRE MES INFORMATIONS A JOUR ?**

Une fois arrivé sur votre compte adhérent, vérifiez bien que toutes vos informations sont à jour. Si vous adhérez pour plusieurs établissements, vous pouvez naviguer entre chacun de vos comptes associés à

votre adresse courriel grace au menu déroulant du bouton rouge

|                                                                          |                                                        |         |                        |                                        | + Adhésions                    | 🛓 Enseigne 👻 🔍                                   |
|--------------------------------------------------------------------------|--------------------------------------------------------|---------|------------------------|----------------------------------------|--------------------------------|--------------------------------------------------|
| L'adrc<br>Agence nationale pour le développement<br>du cindma en régions |                                                        | L'assoc | iation                 | Salles de cinéma<br>ÉTUDES ET CONSEILS | Films<br>DIFFUSION ET ACCÈS    | Patrimoine                                       |
| Accueil > Espace Adherent > Compte adhérent                              |                                                        |         |                        |                                        |                                |                                                  |
| Compte adhérent                                                          | Colège : Producteur                                    |         |                        |                                        |                                | Votre adhésion est validée pour l'année en cours |
| Mes adhésions                                                            | Enseigne                                               |         |                        |                                        |                                |                                                  |
| Messages                                                                 | ENSEIGNE × N'ADHERENT : 3157                           |         |                        |                                        |                                | Dernière adhesion: 25 January 2023               |
| Mes informations                                                         | Dénomination<br>Association                            |         |                        |                                        |                                |                                                  |
| C Déconnexion                                                            | Complément d'adresse<br>Code postal Ville<br>Téléphone |         |                        |                                        |                                |                                                  |
|                                                                          | A http://www.Ste internet                              |         |                        |                                        |                                |                                                  |
|                                                                          | Modifier is structure                                  |         |                        |                                        |                                |                                                  |
|                                                                          | Responsable                                            |         | Contact adhés          | ion                                    | Contact financier              |                                                  |
|                                                                          | Mme Prénom Nom                                         | 1       | Mme Prénom No          | m                                      | + Ajouter un contact financier |                                                  |
|                                                                          | pgallez@adrc-asso.org                                  |         | P.gallez@adrc-asso.org |                                        |                                |                                                  |

- ✓ Si vous avez besoin de changer des informations, vous devez cliquer sur le bouton MODIFIER LA STRUCTURE.
- ✓ Si vous avez besoin de modifier des informations relatives aux contacts, cliquez sur le stylo <sup>✓</sup> à droite du contact à modifier. Cliquez sur ENREGISTRER une fois les informations modifiées.

A noter : si vous ne nous avez pas transmis d'adresse courriel pour un contact, une adresse fictive @adrc-asso.org peut alors avoir été générée automatiquement. Pour que ce contact puisse avoir accès à son compte et recevoir les courriels associés à l'adhésion, merci de remplacer cette adresse par son adresse courriel personnelle.

Une même adresse courriel ne peut être pas utilisée pour 2 personnes distinctes. Cette adresse est un identifiant unique de connexion. La personne peut ensuite être rattachée à plusieurs adhésions.

✓ Déterminez pour les contacts RESPONSABLE et ADHESION qui est habilité à signer le bulletin d'adhésion

- Si vous cochez - Si vous cochez - Si vous coc

- Si vous cochez O oui I e contact pourra uploader le bulletin qu'il recevra par e-mail.

C'est à vous qu'il appartient de choisir qui peut signer et sous quelle forme (manuscrite ou électronique). Une fois le bulletin signé, quelque soit la forme choisie, les changements effectués à posteriori concerneront l'adhésion de l'année suivante.

### ✓ Si vous souhaitez régler par virement ou mandat, il est très important que le contact financier soit renseigné. Merci de le remplir si ce champ est vierge.

Les collectivités qui le souhaitent peuvent recevoir leur appel à cotisation via la plateforme CHORUS PRO. Pour ce faire, vous devez le renseigner dans vos informations, <u>avant de renouveler votre adhésion</u> :

- ✓ Allez dans COMPTE ADHERENT MODIFIER LA STRUCTURE.
- Dépliez ensuite l'établissement correspondant, cochez la case RECEVOIR LA FACTURE SUR CHORUS
   PRO et renseigner votre numéro de Siret / code service et Numéro d'engagement.

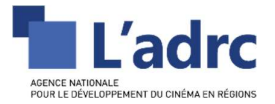

## **COMMENT ADHERER / RENOUVELER MON ADHESION ?**

### Dans la section COMPTE ADHERENT, cliquez en haut à droite sur RENOUVELLER MON ADHESION

| L'adirc<br>Agres rationals pour la développement<br>du ciedras en régions                   |                                                                                                    | L'associatio | n Salles de ciném<br>érudes et conseils | na <b>Filn</b><br>Diffus | Adhésions       | LEnseigne → Q     Patrimoine     FILMS ET ACCOMPAGNEMENT |
|---------------------------------------------------------------------------------------------|----------------------------------------------------------------------------------------------------|--------------|-----------------------------------------|--------------------------|-----------------|----------------------------------------------------------|
| ccueil > Espace Adherent > Compte adhérent Compte adhérent Compte adhérent Compte adhésions | Collège: Producteur<br>Enseigne                                                                                        |              |                                         |                          | C               | Renouveler mon adhésion                                  |
| Messages                                                                                    | ENSEIGNE - N"ADHERENT: 3157                                                                                            | 7            |                                         |                          |                 | Dernière adhesion: 25 January 2022                       |
| Mes informations                                                                            | Dénomination<br>Association                                                                                            |              |                                         |                          |                 |                                                          |
| 0 Déconnexion                                                                               | Adresse<br>Complement d'Adresse<br>Code poziti Vile<br>Teléphone<br>A http://www.Ste internet<br>Modifier la structure |              |                                         |                          |                 |                                                          |
|                                                                                             | Responsable                                                                                                    |              | Contact adhésion                        | Coi                      | ntact financier |                                                          |

Une fois l'adhésion renouvelée, vous allez être redirigé sur la même page et vous devrez cliquer sur **SIGNER LE BULLETIN** en haut à droite

|                                                                |                                                                             |               |                                                                                |     | + Adhésions                    | 💄 Enseigne 👻 🔍                        |
|----------------------------------------------------------------|-----------------------------------------------------------------------------|---------------|--------------------------------------------------------------------------------|-----|--------------------------------|---------------------------------------|
| Agence nationale pour le développement<br>du cinéma en régions |                                                                             | "L'associatio | on Salles de cine                                                              | éma | Films<br>DIFFUSION ET ACCÈS    | Patrimoine<br>FILMS ET ACCOMPAGNEMENT |
| Accueil > Espace Adherent > Compte adhérent                    | Collège : Producteur                                                        |               |                                                                                |     |                                | Signer le bulletin                    |
| Mes adhésions                                                  | Enseigne                                                                    |               |                                                                                |     |                                |                                       |
| Messages                                                       | ENSEIGNE V N'ADHERENT: 315                                                  | 7             |                                                                                |     |                                | Dernière adhesion: 25 January 2022    |
| Mes informations                                               | Dénomination<br>Association                                                 |               |                                                                                |     |                                |                                       |
| <b>O</b> Déconnexion                                           | Adresse<br>Complément d'adresse<br>Code postal Ville<br>Téléphone           |               |                                                                                |     |                                |                                       |
|                                                                | <ul> <li>http://www.Site internet</li> <li>Modifier la structure</li> </ul> |               |                                                                                |     |                                |                                       |
|                                                                |                                                                             |               |                                                                                |     |                                |                                       |
|                                                                | Responsable                                                                 |               | Contact adhésion                                                               |     | Contact financier              |                                       |
|                                                                | p.galliez@adrc-asso.org                                                     | 1             | <ul> <li>p.galliez@adrc-asso.org</li> <li>/ Habilité à signer : Oui</li> </ul> | 1   | + Ajouter un contact financier |                                       |

Habilitation à signer

→ Si vous avez coché o ou O Non vous pourrez signer électroniquement votre adhésion dans l'espace SIGNER LE BULLETIN. La validation de votre bulletin sera automatique et vous recevrez dans les minutes qui suivent votre appel à cotisation sur votre adresse courriel.

| Compte adhérent  | ← RETOUR                                    |                                                                                                    |                                |  |
|------------------|---------------------------------------------|----------------------------------------------------------------------------------------------------|--------------------------------|--|
| Mes adhésions    | Signer mon                                  | adhésion                                                                                               |                                |  |
| Messages         |                                             |                                                                                                    |                                |  |
| Mes informations | NOM CINÉMA N°ADHERENT : 3186                |                                                                                                    |                                |  |
| 0 Déconnexion    | Responsable                                 | Contact adhésion                                                                                       | Contact financier              |  |
|                  | + Ajouter un responsable                    | Mme Sylvie LECAMUS                                                                                     | + Ajouter un contact financier |  |
|                  |                                             | <ul> <li>⊆ s.lecamus@adrc-asso.org</li> <li>€ 0156892041</li> <li>✓ Habilité à signer : Oui</li> </ul> |                                |  |
|                  |                                             |                                                                                                    |                                |  |
|                  | Montant de la cotisation                    | n: 100€                                                                                                |                                |  |
|                  | 34                                          |                                                                                                    |                                |  |
|                  | Cocher cette case pour signer électroniquem | ent et valider votre demande d'adhésion *                                                              |                                |  |
|                  | ✓ SIGNER LE BULLETIN                        |                                                                                                    |                                |  |

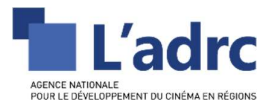

Habilitation à signer

→ Si vous avez coché <sup>O oui</sup> <sup>®</sup> Non vous pourrez uploader le bulletin que vous recevrez par e-mail. Ce bulletin sera à compléter, faire signer, scanner puis uploader en PDF dans l'espace SIGNER LE BULLETIN. en cliquant sur PARCOURIR et cliquer sur ENVOYER

| Accueil > Espace Adherent > Signer mon adhésion |                                                                          |                                                                             |   |                                |  |
|-------------------------------------------------|--------------------------------------------------------------------------|-----------------------------------------------------------------------------|---|--------------------------------|--|
| Compte adhérent                                 | ← RETOUR                                                                 |                                                                             |   |                                |  |
| Mes adhésions                                   | Signer mon ac                                                            | dhésion                                                                     |   |                                |  |
| Sector Messages                                 |                                                                          |                                                                             |   |                                |  |
| Mes informations                                | NOM CINÉMA N'ADHERENT : 3186                                             |                                                                             |   |                                |  |
| 0 Déconnexion                                   | Responsable                                                              | Contact adhésion                                                            |   | Contact financier              |  |
|                                                 | + Ajouter un responsable                                                 | Mme Sylvie LECAMUS  Licamus@afer-stro.org  Sife#2031  / Hebites sugger: Non | 1 | + Ajouter un contact financier |  |
|                                                 | Montant de la cotisation: 10                                             | O€                                                                          |   |                                |  |
|                                                 | Joindre votre contrat signé (PDF)<br>Parcourt: Aucun fichier selectione. |                                                                             |   |                                |  |
|                                                 |                                                                          |                                                                             |   |                                |  |

Une fois votre bulletin validé par l'équipe de l'ADRC, vous recevrez votre appel à cotisation par courriel.

| Les informations concernant le me | ode de signature et les personnes habilitées sont modifiables, pour chaque |
|-----------------------------------|----------------------------------------------------------------------------|
| contact, en cliquant sur le stylo | ,à droite du contact à modifier, dans la partie COMPTE ADHERENT.           |

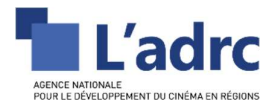

## **COMMENT CREER UNE ADHESION POUR UN NOUVEL ETABLISSEMENT ?**

Pour la création d'une nouvelle adhésion, rattachée à la même structure, vous devez cliquer en haut à gauche sur votre établissement puis cliquer sur **NOUVEL ETABLISSEMENT.** 

N'utilisez NOUVELLE ADHESION que lorsque vous voulez créer une adhésion sous une structure différente, pour une autre société par exemple. Vous devrez alors renseigner, en plus des éléments concernant votre nouvel établissement, les éléments concernant cette nouvelle structure.

|                                                                           |                                                                             |          |                                                                                                    |                                        |   | + <b>1</b> Adhe                | sions | 💄 Enseigne 👻                                | ٩            |
|---------------------------------------------------------------------------|-----------------------------------------------------------------------------|----------|----------------------------------------------------------------------------------------------------|----------------------------------------|---|--------------------------------|-------|---------------------------------------------|--------------|
| L'adirc<br>Agence rationale pour le développement<br>du cinéma en régions |                                                                             | L'associ | ation                                                                                                    | Salles de cinéma<br>ÉTUDES ET CONSEILS |   | Films                          | P P   | Producteur<br>I*3157 • Dénomination (Ville) | EMENT        |
| ccueil > Espace Adherent > Compte adhérent                                |                                                                             |          |                                                                                                    |                                        |   | _                              | 2+    | Nouvelle adhésion                           |              |
| Compte adhérent                                                           | Collège : Producteur                                                        |          |                                                                                                    |                                        |   |                                |       | Nouvel établissement                        | n cours      |
| Mes adhésions                                                             | Enseigne                                                                    |          |                                                                                                    |                                        |   |                                | •     | Déconnexion                                 |              |
| Messages                                                                  | ENSEIGNE - N'ADHERENT : 3157                                                |          |                                                                                                    |                                        |   |                                |       | Dernière adhesion: 25                       | January 2022 |
| Mes informations                                                          | Dénomination<br>Association                                                 |          |                                                                                                    |                                        |   |                                |       |                                             |              |
| එ Déconnexion                                                             | Adresse<br>Competent d'adresse<br>Code postal Ville<br>Téléphone            |          |                                                                                                    |                                        |   |                                |       |                                             |              |
|                                                                           | <ul> <li>http://www.Site internet</li> <li>Modifier la structure</li> </ul> |          |                                                                                                    |                                        |   |                                |       |                                             |              |
|                                                                           |                                                                             |          |                                                                                                    |                                        |   |                                |       |                                             |              |
|                                                                           | Responsable                                                                 |          | Contact adhési                                                                                                | on                                     |   | Contact financi                | er    |                                             |              |
|                                                                           | Mme Prénom Nom<br>Fonction : Fonction                                       | 1        | Mme Prénom Not                                                                                                | m                                      | 1 | + Ajouter un contact financier |       |                                             |              |
|                                                                           | <ul> <li>p.gallez@adrc-asso.org</li> <li>coccocccco / cocccccccc</li> </ul> |          | <ul> <li>p.galliez@adrc-asso.org</li> <li>cocococcoco / cococcocco</li> <li>Habilté à signer : Oui</li> </ul> |                                        |   |                                |       |                                             |              |

Merci de remplir toutes les informations demandées, et de déplier le formulaire pour votre nouvel établissement afin de pouvoir le renseigner

Ensuite, cochez la case pour accepter la politique de confidentialité, et cliquez sur **ENREGISTRER** en bas de la page.

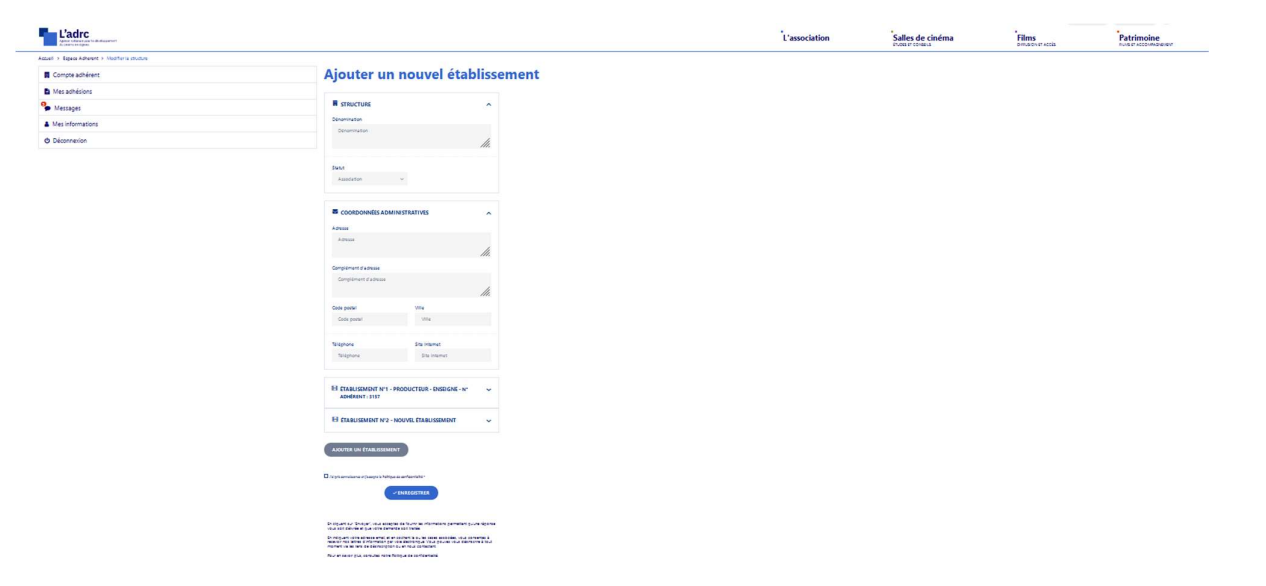

Il vous suffit ensuite de cliquer sur **SIGNER LE BULLETIN** pour adhérer pour cet établissement.(cf <u>COMMENT</u> <u>ADHERER / RENOUVELER MON ADHESION ?</u>)

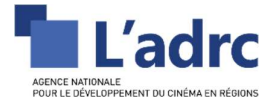

## **COMMENT REGLER MA COTISATION ?**

Une fois votre bulletin signé (et validé), vous allez recevoir par courriel votre appel à cotisation. Vous pourrez alors régler votre cotisation.

Vous pouvez régler en ligne par carte, ou par chèque, virement ou mandat administratif.

#### REGLEMENT EN LIGNE

Ce mode de règlement est à privilégier autant que possible. Le paiement sur notre site est très simple et entièrement sécurisé. Il vous permet de recevoir votre reçu d'adhésion par email quelques minutes après avoir réglé. Pour cela, le bouton **PAYER EN LIGNE** apparaitra en lieu et place du bouton **RENOUVELER MON ADHESION/SIGNER MON BULLETIN** dans votre espace adhérent.

#### CHEQUE

Les chèques doivent être mis à l'ordre de L'ADRC **avec votre n° adhérent écrit au dos.** Ils sont à envoyer à : ADRC – A l'attention du service des adhésions - 16 rue d'Ouessant – 75015 PARIS

Tout chèque sans numéro d'adhérent sera automatiquement renvoyé par courrier à l'adresse du chèque afin d'éviter les erreurs d'imputation

#### VIREMENT

Notre RIB se situe sur l'appel à cotisation. Celui-ci vous sera retourné par courriel dès que votre bulletin d'adhésion sera validé. Merci de noter votre numéro d'adhérent en référence de votre virement afin de permettre son identification.

#### MANDAT ADMINISTRATIF

Les collectivités qui le souhaitent peuvent recevoir leur appel à cotisation via la plateforme CHORUS PRO.

Pour ce faire, vous devez renseigner dans vos informations :

- → Allez dans COMPTE ADHERENT MODIFIER LA STRUCTURE.
- Dépliez ensuite l'établissement correspondant, cochez la case RECEVOIR LA FACTURE SUR CHORUS
   PRO et renseigner votre numéro de Siret / code service et Numéro d'engagement <u>avant de renouveler</u> votre adhésion. Vous recevrez alors votre appel à cotisation via Chorus.

Sinon vous pouvez également renseigner ces informations sur votre bulletin d'adhésion PDF. Vous recevrez alors votre appel à cotisation sur Chorus dès que votre bulletin aura été traité par l'ADRC. Un temps d'attente de plusieurs jours peut s'appliquer.

UNE FOIS VOTRE REGLEMENT ENREGISTRE, VOUS RECEVREZ VOTRE REÇU D'ADHESION PAR COURRIEL.